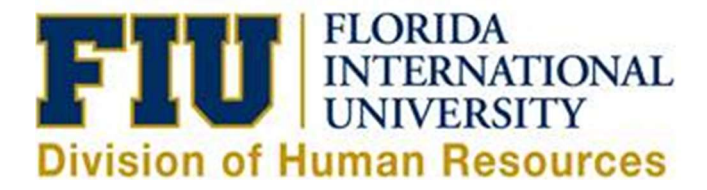

## **Department Changes**

**Step 1:** The Activity Number & Department Maintenance Request eForm is located within PantherSoft HR under Self-Service  $\rightarrow$  Employee Resources  $\rightarrow$  Employee Forms  $\rightarrow$  Compensation Forms.

| FIU                                                                   |
|-----------------------------------------------------------------------|
| orites Main Menu > Self Service > Employee Resources > Employee Forms |
| Academic Affairs Forms                                                |
| Benefits Forms                                                        |
| Compensation Forms                                                    |
| ⇒ Activity Number & Department Maintenance Request eForm              |
| ⇒ Additional Compensation Request                                     |
| ⇒ <u>Administrative/Staff Change In Status Form</u>                   |
| Employee Labor Relations Forms                                        |
| Employee Records Forms                                                |
| Equal Opportunity Programs & Diversity Forms                          |
| Payroll Forms                                                         |
| Recruitment Forms                                                     |

**Step 2:** Choose Department Changes and click Start.

| Division of Business and Finance/Division of Human Resources                        |                                           |                       |              |  |  |  |  |
|-------------------------------------------------------------------------------------|-------------------------------------------|-----------------------|--------------|--|--|--|--|
| Requested By:                                                                       | Jacqueline Barba                          | Contact Phone Number: | 305-348-2466 |  |  |  |  |
| Email Address:                                                                      | rodrigja@fiu.edu                          |                       | 303 348 2400 |  |  |  |  |
| Select a transactio                                                                 | n to proceed:                             |                       |              |  |  |  |  |
| <ul> <li>New Departmen</li> <li>New Activity Nui</li> <li>Department Cha</li> </ul> | t Request<br><u>mber</u> Request<br>inges |                       |              |  |  |  |  |
| Start                                                                               |                                           |                       |              |  |  |  |  |
|                                                                                     |                                           |                       |              |  |  |  |  |
|                                                                                     |                                           |                       |              |  |  |  |  |

**Step 3:** Search for the Existing Department by Department Number or by Description in the Department Description field.

|                         |                       | HR Department Change   | •              | March 6, 20            |
|-------------------------|-----------------------|------------------------|----------------|------------------------|
| Requested By:           | Jacqueline Barba      | Evicting Department    |                | Dan asknask Dagavislan |
| Penorts to Dep          |                       | Department Description | Business Unit: | Calect                 |
| Dranaged Deper          | intion:               | Department Description | Location:      | Scheet                 |
| Financial Track         | ada.                  |                        | Location.      | Select 👻               |
| Tillancial free N       | select                | Ŧ                      |                |                        |
| Default Activity N      | Number:               |                        |                |                        |
|                         |                       |                        |                |                        |
| Department Mar          | AGEC' Ponther ID      | Manager Name           |                |                        |
| b op al cillion cillion | agon Panaler ID       | Hanager Hane           |                |                        |
| Primary Expense         | e / Asset Manager:    |                        |                |                        |
| Panther ID              | Manager Name          |                        |                |                        |
| Secondary Expe          | nse Manager:          |                        |                |                        |
| Panther ID              | Manager Name          |                        |                |                        |
| Primary HR Cont         | act:                  |                        |                |                        |
| Panther ID              | Contact Name          |                        |                |                        |
| Secondary HR C          | ontact:               |                        |                |                        |
| Panther ID              | Contact Name          |                        |                |                        |
| Other HR Contac         | ct                    |                        |                |                        |
| Panther ID              | Contact Name          |                        |                |                        |
| Add Rows Delet          | e Rows                |                        |                |                        |
|                         | 24.270 A. (10.10) A.  |                        |                |                        |
| 🔲 View Depart           | ment Request' History |                        |                |                        |
|                         |                       |                        |                |                        |
| I certify that          | the above information | is correct.            |                |                        |

Note: Submit one form for each department where you are the HR Contact.

**Step 4:** Change information on either the Primary, Secondary, or Other HR contact. Make any other changes as necessary, check the "I certify" section, and press Submit.

| Requested By:       Jacqueline B         Effective Date:       03/06/2014         Reports to Department:       Proposed Description:         Financial Tree Node:       See         Default Activity Number:       See         Department Manager:       Panther ID         Primary Expense / Asset Ma       Secondary Expense Manage         Panther ID       Secondary Expense Manage         Primary HR Contact:       Panther ID         Panther ID       Secondary HR Contact:         Panther ID       Secondary HR Contact:         Panther ID       Secondary HR Contact:         Panther ID       Secondary HR Contact:         Panther ID       Secondary HR Contact:         Panther ID       Secondary HR Contact:         Panther ID       Secondary HR Contact         Panther ID       Secondary HR Contact         Secondary HR Contact       Secondary IR         Secondary IR Contact       Secondary IR         Secondary IR Contact       Secondary IR         Secondary IR Contact       Secondary IR         Secondary IR Contact       Secondary IR         Secondary IR Contact       Secondary IR         Secondary IR Contact       Secondary IR         Secondary IR Contact | Barba E<br>iepartment<br>elect ther ID | xisting Department 12250 Department Description | Business Unit:<br>Location: | Select *   |
|----------------------------------------------------------------------------------------------------|----------------------------------------|-------------------------------------------------|-----------------------------|------------|
| Reports to Department:       Department:         Proposed Description:       Financial Tree Node:         Financial Tree Node:       See         Default Activity Number:       Department Manager:         Primary Expense / Asset Manage       Panther ID         Primary HR Contact:       Panther ID         Primary HR Contact:       Panther ID         Potondary HR Contact:       Panther ID         Other HR Contact       Panther ID         Other HR Contact       Panther ID         Other HR Contact       Panther ID         Other HR Contact       Panther ID         Other HR Contact       Panther ID         Other HR Contact       Panther ID         Other HR Contact       Panther ID         Other HR Contact       Panther ID         Other HR Contact       Panther ID         Other HR Contact       Panther ID         Delete Rows       Panther ID                                                                                                    | epartment.                             | Department Description                          | Business Unit:<br>Location: | Select +   |
| Department Manager: Panti<br>Primary Expense / Asset Ma<br>Panther ID<br>Secondary Expense Manage<br>Panther ID<br>Primary HR Contact:<br>Panther ID<br>Other HR Contact<br>Panther ID<br>Other HR Contact<br>Panther ID<br>Add Rows<br>Delete Rows                                                                                                    | ther ID                                | Manager Name                                    | -                           |            |
| Panther ID<br>Primary HR Contact:<br>Panther ID<br>Primary HR Contact:<br>Panther ID<br>Secondary HR Contact:<br>Panther ID<br>Other HR Contact<br>Panther ID<br>Other RR Contact<br>Panther ID<br>I<br>Add Rows<br>Delete Rows<br>View Department Requi                                                                                                    |                                        | al Income Concernation                          | Current: Hardı              | ick,Jaffus |
| Panther ID<br>Primary HR Contact:<br>Panther ID<br>Primary HR Contact:<br>Panther ID<br>Secondary HR Contact:<br>Panther ID<br>Other HR Contact<br>Panther ID<br>Add Rows<br>Delete Rows                                                                                                    | Manager Name                           | Ourrent: Barba Jao                              | queline                     |            |
| Panther ID Primary HR Contact: Panther ID Secondary HR Contact: Panther ID Other HR Contact Panther ID Add Rows Delete Rows View Department Requi                                                                                                    | Pronoger Manne                         |                                                 | queinte                     |            |
| Primary HR Contact: Panther ID Secondary HR Contact: Panther ID Other HR Contact Panther ID Add Rows Delete Rows View Department Requirement                                                                                                    | Manager Name                           | Current: Townsend                               | l,Christopher M             |            |
| Secondary HR Contact:<br>Panther ID<br>Other HR Contact<br>Panther ID<br>Add Rows<br>Delete Rows<br>View Department Requi                                                                                                    |                                        | Current: Barba lao                              | queline                     |            |
| Contact In Contact  Panther ID  Other IR Contact  Panther ID  Add Rows  Delete Rows  View Department Requ                                                                                                    | Concact Manie                          |                                                 | queime                      |            |
| Other HR Contact Panther ID Add Rows Delete Rows View Department Reque                                                                                                    | Contact Name                           | Current: Hamilton,I                             | Phillip Lloyd               |            |
| Add Rows Delete Rows           View Department Require                                                                                                    |                                        | -1                                              |                             |            |
| View Department Requ                                                                                                    | Contact Name                           |                                                 |                             |            |
| I certify that the above                                                                                                    | uest' History<br>e information is corr | ect.                                            |                             |            |
|                                                                                                    |                                        | Business Unit Head                              |                             |            |
|                                                                                                    |                                        | Submit Form Clear Form                          | 1                           |            |

**Step 5:** Once the form is submitted, approvers will be notified to approve and the requester will receive an email with the form link to track the status (see sample email below).

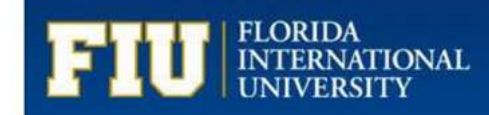

Dear Requester,

Your Department Change Request has been received and will be forwarded to:

Business Unit Head ---> Academic Affairs (if applicable) ---> Compensation ---> FSSS (if applicable).

You will receive a notification when the process is complete; however, you may review the status of the request via the link below at any time.

## Click here to view the e-form

For questions about the HR Department Change, please contact Compensation Administration at cmpadmin@fu.edu or by calling 305-348-4996.

Thank you for your time and attention.

Department: XXXXXXXXX Department Description: <Department Name> Form ID: 321YY3C\_008Q8ZFJQ000SRR